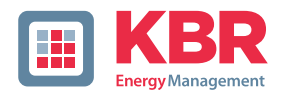

## Operating instructions Technical parameters

Interfaces for KBR eBus, Modbus and Modulbus

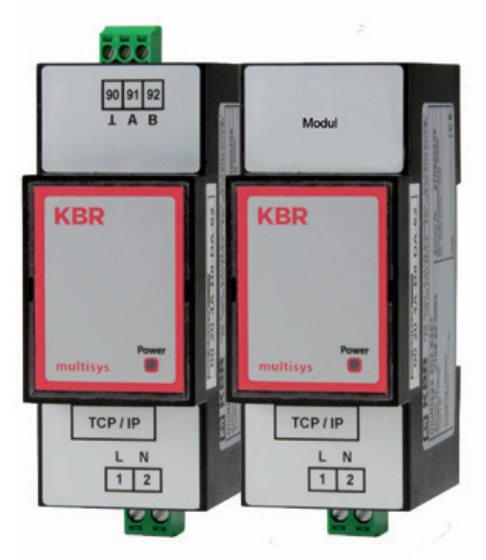

# multisys D2-ESET/MSMT-4 multisys D2-BSET-4

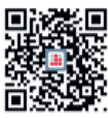

In our download centre you will find the appropriate instructions for KBR devices. https://www.kbr.de/en/download/ operating instructions/

#### Thank you for choosing a KBR quality product.

To familiarise yourself with the operation and programming of the appliance and to ensure that you can always use the full range of functions of this high-quality product, you should read these operating instructions carefully.

The individual chapters explain the technical details of the appliance and show how damage can be avoided through proper installation and commissioning.

#### **Operating instructions**

The operating instructions must be kept within easy reach of the user of the device (e.g. in the switch cabinet). Even if the device is resold to third parties, the operating instructions remain part of the device.

Should we have made any errors in the operating instructions despite taking the greatest care, or should something not be described clearly enough, we would like to thank you in advance for your suggestions.

The company **KBR Kompensationsanlagenbau GmbH** accepts no liability for damages or losses of any kind resulting from printing errors or changes in this operating manual.

Similarly, **KBR Kompensationsanlagenbau GmbH** accepts no liability for damage or losses of any kind resulting from faulty devices or devices that have been modified by the user.

Copyright 2024 by **KBR Kompensationsanlagenbau GmbH** Subject to change without notice.

## **Table of contents**

| 1     | multisys D2-ESET/MSMT-4 and multisys D2-BSET-4 general   | 4  |
|-------|----------------------------------------------------------|----|
| 1.1   | Wiring diagram                                           | 5  |
| 2     | Hardware configuration                                   | 6  |
| 2.1   | RS485 interface and LAN                                  | 6  |
| 2.2   | LAN and KBR module bus interfaces (multisys D2-BSET-4)   | 7  |
| 3     | Software configuration multisys D2-ESET / MSMT-4         | 8  |
| 3.1   | Status                                                   | 9  |
| 3.2   | Setting options                                          | 10 |
| 3.3   | Serial Port Settings                                     | 11 |
| 3.4   | Communication Settings                                   | 12 |
| 3.4.1 | Box2Box Communication Settings                           | 13 |
| 3.5   | Apply changes                                            | 14 |
| 3.6   | Reset to factory settings                                | 14 |
| 3.7   | IP address to a device,                                  |    |
|       | whose address is not in the address range of the network | 15 |
| 4     | Software configuration multisys D2-BSET-4                | 16 |
| 4.1   | Procedure for IP address 192.168.0.1 or unknown          | 16 |
| 4.1.1 | Settings with a web browser                              | 17 |
| 4.1.2 | Box-to-box operation                                     | 19 |
| 4.1.3 | Settings of the multisys D2-BSET-4 in server mode        | 19 |
| 4.1.4 | Settings of the multisys D2-BSET-4 in client mode        | 20 |
| 5     | Technical data                                           | 22 |
| 5.1   | Power supply                                             | 22 |
| 5.2   | Electrical connection                                    | 22 |
| 5.3   | Mechanical data                                          | 22 |
| 5.4   | Standards and other                                      | 23 |

# 1 multisys D2-ESET/MSMT-4 and multisys D2-BSET-4 general

The multisys D2-ESET/MSMT-4 connects the KBR eBus to the PC via an Ethernet connection.

The transmission protocols are:

- KBR eBus
- Modbus

The two interfaces (RS-485 on the KBR eBus side and Ethernet on the network side) are electrically isolated.

The multisys D2-BSET-4 connects the KBR module bus to the PC via an Ethernet connection.

The two interfaces (RS-485 on the module bus side and Ethernet on the network side) are electrically isolated.

If necessary, the RS-485 interface on the KBR eBus or module bus side can be terminated using four DIP switches (terminating resistors are built into the multisys). The device has a power LED to check the supply voltage).

The multisys D2-ESET/MSMT-4 and the multisys D2-BSET-4 have their own power supply (<10 VA; 100 VA).

power supply (<10 VA; 100 - 240 V  $\pm$ 10% DC/50/60 Hz) and is suitable for wall mounting on a standard rail 7.5 mm deep in accordance with DIN EN50022 (for distribution board installation) suitable.

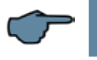

NOTE

The Ethernet interface settings are identical for multisys D2-ESET/MSMT-4 and multisys D2-BSET-4 are identical.

### Both versions are described below.

## 1.1 Wiring diagram

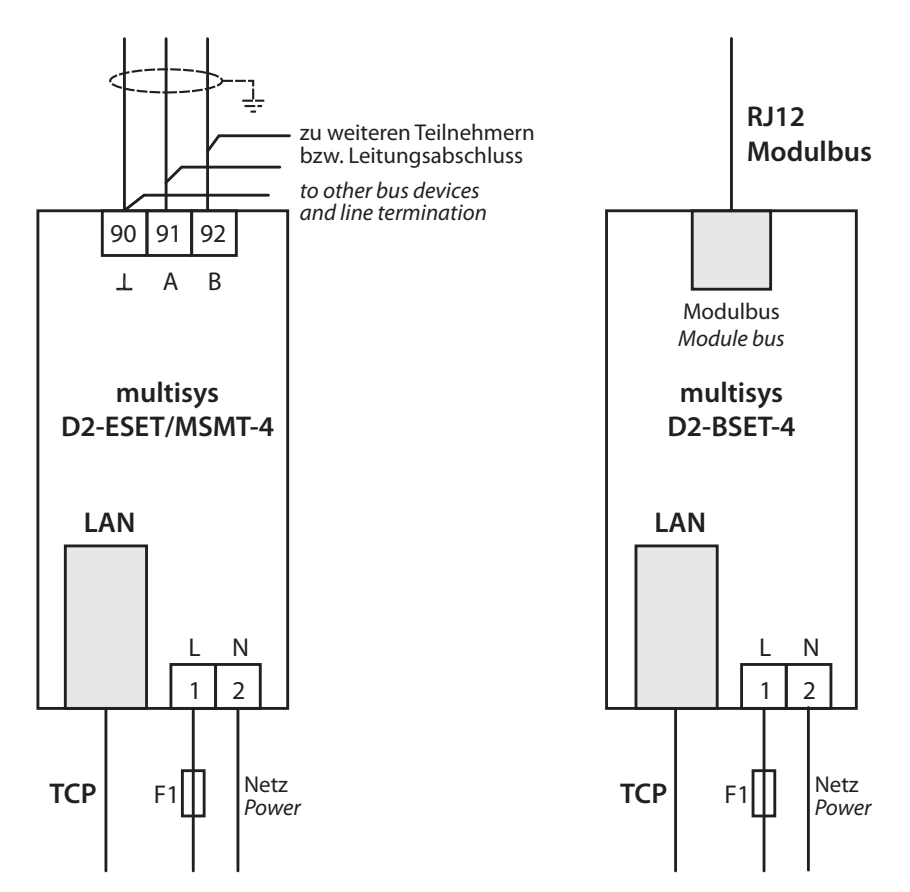

## 2 Hardware configuration

#### 2.1 RS485 interface and LAN

The RS-485 interface is permanently set to the KBR eBus parameters 38400 baud, 8 data bits, parity even, 1 stop bit. If necessary, it can be terminated using four DIP switches.

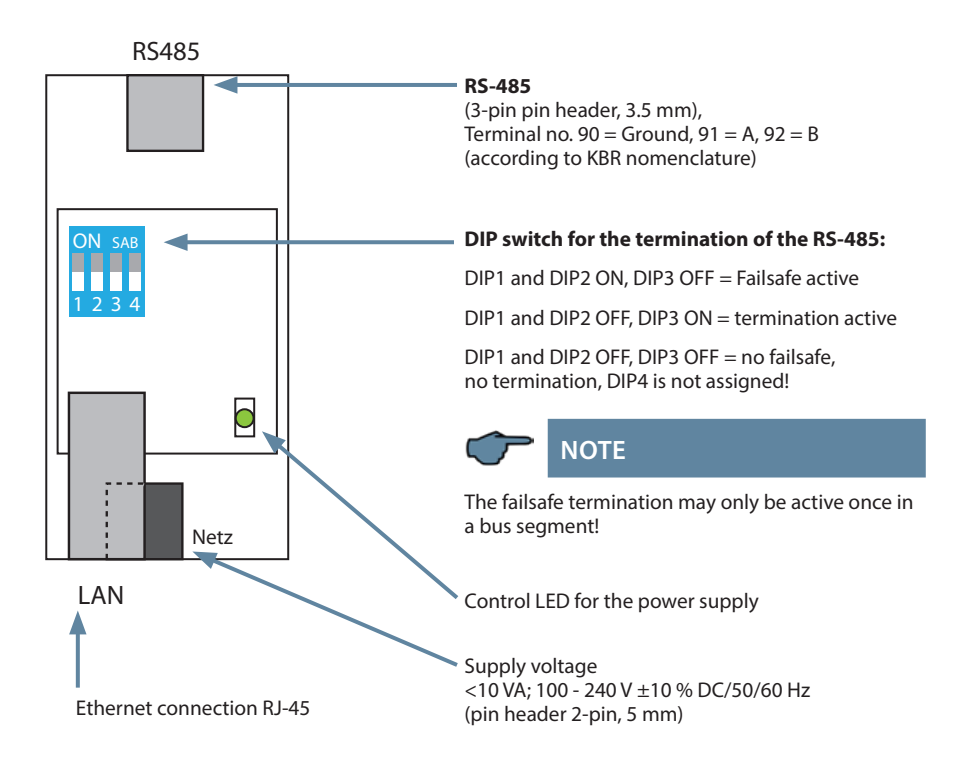

### 2.2 LAN and KBR module bus interfaces (multisys D2-BSET-4)

The module bus interface is permanently set to the module bus parameters 38400 baud, 8 data bits, parity even, 1 stop bit. If required, it can be terminated using four DIP switches.

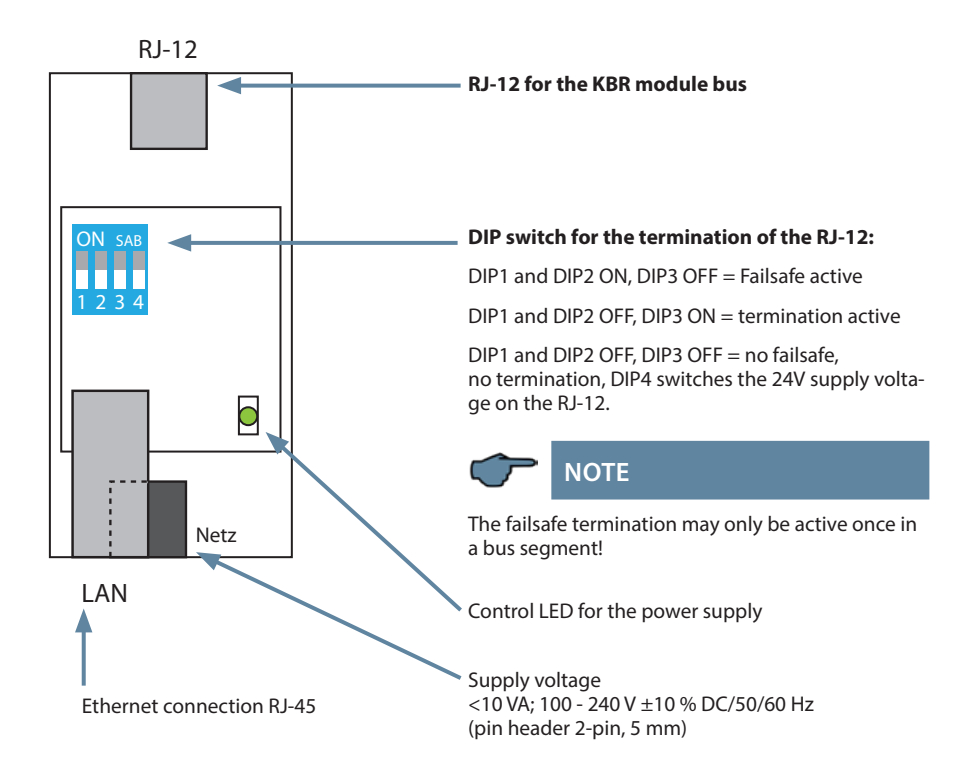

# The operating status of the LAN interface (E-Port) is indicated by two LEDs:

| Conne | ction LED (left) | Activit    | y LED (right) |
|-------|------------------|------------|---------------|
| Off   | No connection    | Off        | No data       |
| Green | 10 / 100 Mbits   | <br>Yellow | Data          |
|       |                  |            |               |
|       |                  |            |               |

## 3 Software configuration multisys D2-ESET / MSMT-4

The LAN port is parameterised using a web browser and the web interface in the LAN port.

The connected device is accessible at the factory-set IP address 192.168.0.1

Alternatively, parameterisation can also be carried out using a software tool. It can also be used to search the network for devices (see chapter 3.7).

#### https://www.kbr.de/en/download/apps-software-gsd-dateien/

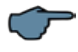

### NOTE

After installing the tool, it is recommended to check for updates via, Setting' ->,Software setting.

If the device is parameterised to DHCP and no DHCP server is available, the device falls back to the IP address 169.254.173.207.

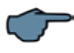

### NOTE

For security reasons, the IP address of the device should be changed immediately to prevent unauthorised access to the device from outside. The device should also be password-protected.

#### User name/password

| ?         | http://192.168.121.138 requires a user name<br>and a password. Output of the website: "USER LOGIN" |  |  |
|-----------|----------------------------------------------------------------------------------------------------|--|--|
| User name | admin                                                                                              |  |  |
| Password  | admin                                                                                              |  |  |
|           | OK Cancel                                                                                          |  |  |

Further settings can then be made on the following pages.

### 3.1 Status

Here you will find information on the status of your system.

| STATUS                    | Status                             |                                      |
|---------------------------|------------------------------------|--------------------------------------|
| SYSTEM SETTINGS           | System running status overv        | view                                 |
| SERIAL PORT SETTINGS      | System state                       |                                      |
| COMMUNICATION<br>SETTINGS | Product Name<br>E20                | MAC<br>289C6E8CFDC1                  |
| OTHERS                    | DHCP<br>Disable                    | IP<br>192.168.121.60                 |
|                           | Subnet Mask<br>255.255.255.0       | Gateway<br>127.0.0.1                 |
|                           | DNS<br>127.0.0.1                   | Firmeware Version<br>1.34.13         |
|                           | System Zime<br>NTP Disabled        | Total Running Time<br>25 Day 2:15:46 |
|                           | Remaning RAM<br>25076              | Max Block Size<br>21284              |
|                           | Configuration Protected<br>Disable |                                      |
|                           | Serial Port State                  |                                      |
|                           | Received Bytes<br>792225           | Received Frames<br>72024             |
|                           | Sent Bytes<br>875628               | Sent Frames<br>72969                 |
|                           | Failed Bytes<br>0                  | Failed Frames<br>0                   |
|                           | Config<br>19200,8,1,EVEN           |                                      |
|                           | Communication State - 'net         | p′                                   |
|                           | Received Bytes<br>875628           | Received Frames<br>72969             |
|                           | Sent Bytes<br>792225               | Sent Frames<br>72024                 |
|                           | Failed Bytes                       | Failed Frames                        |
|                           | 0                                  | 0                                    |

## 3.2 Setting options

| STATUS       SYSTEM SETTINGS | System Setting<br>Change the device s | <b>gs</b><br>ystem settings |   |                                   |
|------------------------------|---------------------------------------|-----------------------------|---|-----------------------------------|
| >_ SERIAL PORT SETTINGS      | Authentication                        |                             |   |                                   |
|                              | User Name                             | admin                       |   |                                   |
| CUSTOM SETTINGS              | Password                              | •••••                       | ٢ |                                   |
| OTHERS                       | Basic Settings                        |                             |   |                                   |
|                              | Host Name                             | mysys_BA1BC7                |   | the device name                   |
|                              | WAN Settings                          |                             |   |                                   |
|                              | DHCP                                  | OFF                         |   |                                   |
|                              | WAN P                                 | 192.168.121.136             |   | Setting                           |
|                              | Subnet Mask                           | 255.255.255.0               |   | the network parameters            |
|                              | Gateway                               | 192.168.121.250             |   |                                   |
|                              | DNS                                   | 192.168.121.1               |   |                                   |
|                              | Telnet Settings                       |                             |   |                                   |
|                              | Enable                                | ON                          |   |                                   |
|                              | Telnet Port                           | 23                          |   |                                   |
|                              | Echo                                  | ON                          |   |                                   |
|                              | Web Settings                          |                             |   |                                   |
|                              | Enable                                | ON                          |   |                                   |
|                              | Web Port                              | 80                          |   |                                   |
|                              | NTP Settings                          |                             |   |                                   |
|                              | Enable                                | OFF                         |   |                                   |
|                              | Su                                    | ubmit Reset                 |   | With "Submit"<br>settings<br>save |

## 3.3 Serial Port Settings

|                 | Serial Port Settings<br>Change the device serial port settings |                           |                |                                   |
|-----------------|----------------------------------------------------------------|---------------------------|----------------|-----------------------------------|
|                 | change the device                                              | senti port settings       |                |                                   |
|                 |                                                                |                           |                | 1                                 |
| SETTINGS        |                                                                | Werks-                    | Optionale      |                                   |
| CUSTOM SETTINGS |                                                                | einstellungen<br>für eBus | für Modbus TCP |                                   |
| OTHERS          | Basic Settings                                                 |                           |                |                                   |
|                 | Duste Sectings                                                 |                           |                |                                   |
|                 | Baud Rate                                                      | 38400 V                   |                | Parameters                        |
|                 | Data Bit                                                       | 8 ~                       | <b></b>        | of the Modbus                     |
|                 | Stop Bit                                                       |                           | <b>~</b>       | segments                          |
|                 | Parity                                                         | Even 🗸                    | <b>~</b>       |                                   |
|                 | Buffer Settings                                                |                           |                |                                   |
|                 | Buffer Sitze                                                   | 512                       |                |                                   |
|                 | Gap time                                                       | 10                        |                |                                   |
|                 | Flow Control Settin                                            | gs                        |                |                                   |
|                 | Flow Control                                                   | Half Duplex 🗸             |                |                                   |
|                 | Cli Settings                                                   |                           |                |                                   |
|                 | Cli                                                            | Serial String 🗸           |                |                                   |
|                 | Serial String                                                  | +++                       |                |                                   |
|                 | Waiting Time                                                   | 15                        |                |                                   |
|                 |                                                                |                           |                |                                   |
|                 | Protocol Settings                                              |                           |                | Switching                         |
|                 | Protocol                                                       | None 🗸                    | Modbus 🗸       | to Modbus                         |
|                 | S                                                              | ubmit f                   | Reset          | With "Submit"<br>settings<br>save |

## 3.4 Communication Settings

| STATUS       SYSTEM SETTINGS | Communication<br>Change the device s | on Set   | <b>tings</b><br>ttings |       |                                   |
|------------------------------|--------------------------------------|----------|------------------------|-------|-----------------------------------|
| SERIAL PORT SETTINGS         | Basic Settings                       |          |                        |       |                                   |
|                              | Name                                 | netp     |                        | ~     |                                   |
| CUSTOM SETTINGS              | Protocol                             | TCP Serv | /er                    |       |                                   |
| OTHERS                       | Socket Settings                      |          | Local Port:            |       |                                   |
|                              | Local Port                           | 8000     | für Modbus TCP:        |       |                                   |
|                              | Buffer Size                          | 512      | 502 eingeben           |       |                                   |
|                              | Keep Alive(s)                        | 60       |                        |       |                                   |
|                              | Timeouts(s)                          | 0        |                        |       |                                   |
|                              | Protocol Settings                    |          |                        |       |                                   |
|                              | Max Accept                           | 5        |                        |       |                                   |
|                              | More Settings                        |          |                        |       |                                   |
|                              | Security                             | Disable  | 2                      | ~     |                                   |
|                              | Route                                | Uart     |                        | ~     |                                   |
|                              | Submit                               | ſ        | Delete                 | Reset | With "Submit"<br>settings<br>save |

## 3.4.1 Box2Box Communication Settings

| STATUS       SYSTEM SETTINGS       SERIAL PORT SETTINGS | Communicati<br>Change the device | on Settings<br>socket settings |      |                             |                                   |
|---------------------------------------------------------|----------------------------------|--------------------------------|------|-----------------------------|-----------------------------------|
|                                                         |                                  |                                | 1 6  |                             | 1                                 |
| CUSTOM SETTINGS                                         |                                  | Server-                        |      | Client-Gerät                |                                   |
|                                                         |                                  | Genat                          |      |                             |                                   |
| $\psi$                                                  | Basic Settings                   |                                |      |                             |                                   |
|                                                         | Name                             | netp 🗸                         |      | netp 🗸                      |                                   |
|                                                         | Buffer Size                      | 512 🗸                          |      | 512 🗸                       |                                   |
|                                                         | Keep Alive(s)                    | 60 🗸                           |      | 60 🗸                        |                                   |
|                                                         | Time out(s)                      | 0 ~                            |      | 0 🗸                         |                                   |
|                                                         | Protocol Settings                |                                |      |                             |                                   |
|                                                         | Protocol                         | TCP Server                     |      | TCP Client                  |                                   |
|                                                         | Local Port                       | 8000                           |      | 8000                        | Local port and                    |
|                                                         | Max Accept                       | 5                              |      | IP des Gegengerätes         | match for client                  |
|                                                         |                                  |                                |      | 8000                        | device and server                 |
|                                                         |                                  |                                |      | The Server point field must | (Here in the                      |
|                                                         |                                  |                                | ſ    | Always                      | example 8000)                     |
|                                                         |                                  |                                |      | OFF                         |                                   |
|                                                         | Security Settings                |                                |      |                             |                                   |
|                                                         | Security                         | Disable                        | (    | Disable                     |                                   |
|                                                         | Route Settings                   | ~                              |      | ~                           |                                   |
|                                                         | Route                            | Uart                           |      | Uart                        |                                   |
|                                                         |                                  |                                |      |                             | 1                                 |
|                                                         | S                                | ubmit [                        | Dele | ete                         | With "Submit"<br>settings<br>save |

## 3.5 Apply changes

| STATUS                    | Costum Setti              | ngs           |   |                                                                                |
|---------------------------|---------------------------|---------------|---|--------------------------------------------------------------------------------|
| SYSTEM SETTINGS           | Change the device         | or settings   |   |                                                                                |
| >_ SERIAL PORT SETTINGS   | Authentication            |               |   |                                                                                |
| COMMUNICATION<br>SETTINGS | Backup                    | Backup        |   |                                                                                |
|                           | Restore                   | + Choose File | ٢ |                                                                                |
| OTHERS                    | Upgrade                   |               |   |                                                                                |
|                           | Firmware                  | + Choose File |   |                                                                                |
|                           | Factory Settings          |               |   |                                                                                |
|                           | Set                       | Set           |   |                                                                                |
|                           | Clear                     | Clear         |   |                                                                                |
|                           | Reload/Restart            |               |   |                                                                                |
|                           | Reload Options<br>Restart | SYS UART SOCK |   | To apply the changes<br>the changes in the<br>settings, click on<br>"Restart". |

#### 3.6 Reset to factory settings

| STATUS       SYSTEM SETTINGS | Others<br>Change the device of | or settings   |                                           |
|------------------------------|--------------------------------|---------------|-------------------------------------------|
| SERIAL PORT SETTINGS         | Authentication                 |               |                                           |
|                              | Backup                         | Backup        |                                           |
| CUSTOM SETTINGS              | Restore                        | + Choose File |                                           |
| OTHERS                       | Upgrade                        |               |                                           |
|                              | Firmware                       | + Choose File |                                           |
|                              | Factory Settings               |               |                                           |
|                              | Set                            | Set           |                                           |
|                              | Clear                          | Clear         |                                           |
|                              | Reload/Restart                 |               | For a factory reset                       |
|                              | <b>Reload Options</b>          | SYS UART SOCK | tick the 3 boxes<br>and save the settings |
|                              |                                |               | , , , , , , , , , , , , , , , , , , ,     |
|                              | Submit                         | Submit        | with "Submit", then                       |

#### 3.7 IP address to a device, whose address is not in the address range of the network

The ,BroadCast Scan' window can be opened in the main window of the IOTService tool via Setting (C) -> BroadCast.

| 🏦 BroadCast Scan |    |         |              |             |  |  |
|------------------|----|---------|--------------|-------------|--|--|
| 5                | SN | DevType | MAC Address  | IP          |  |  |
| 1                |    | E20     | F0FE6BBA1BEB | 192.168.0.1 |  |  |
|                  |    |         |              |             |  |  |
|                  |    |         |              |             |  |  |
|                  |    |         |              |             |  |  |
|                  |    |         |              |             |  |  |
|                  |    |         |              |             |  |  |
|                  |    |         |              |             |  |  |
|                  |    |         |              |             |  |  |
|                  |    |         |              |             |  |  |
|                  |    |         |              |             |  |  |
|                  |    |         |              |             |  |  |

The devices that are found in the network without a valid network address are listed here.

Double-click on the line with the device to open the,Fast Setting' window:

A valid IP address and the subnet mask can be set here.

The settings are accepted with, Confirm'.

The device should then appear in the list in the main window of, IOT Service'.

| Serial     | Config 🔞 Co  | onfig Sta   | tus 🕞 VirPath   |          |         | (      | Disconnect |
|------------|--------------|-------------|-----------------|----------|---------|--------|------------|
| SN DevType | MAC Address  | HostName    | IP              | Position | VirPath | Status | SW Ver     |
| 1 E20      | F0FE6BBA1BEC | Eport-E20   | 192.168.121.145 | Local    |         | Online | 1.20       |
| 2 E20      | F0FE6BBA1BF0 | Eport-E20   | 192.168.121.142 | Local    |         | Online | 1.20       |
| 3 E20      | F0FE6BBA1BED | PK_mmessF96 | 192.168.121.43  | Local    |         | Online | 1.34.12    |
| 4 E20      | F0FE6BBA1BEB | msvs BA1BEB | 192,168,121,187 | Local    |         | Online | 1 34 12    |
|            |              |             |                 |          |         |        |            |

## 4 Software configuration multisys D2-BSET-4

The Ethernet interface of the multisys LAN eBus can be configured via the Ethernet interface via the Lantronix DeviceInstaller tool.

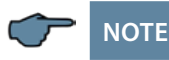

The UART parameters must be adapted to the local bus parameters. The devices are assigned the IP address 192.168.0.1 before delivery. It is therefore advisable to check whether the device can be addressed via this IP address.

#### Depending on the IP address, the following procedures are available:

#### 4.1 Procedure for IP address 192.168.0.1 or unknown

Das Gerät kann mit dem Lantronix-Tool "DeviceInstaller" konfiguriert werden.

#### To do this, use the link

Browser https://ltrxdev.atlassian.net/wiki/spaces/LTRXTS/pages/106070471/Latest+vers ion+of+DeviceInstaller (as of 31/03/2022) to download and install the two programmes Microsoft NET Framework version 2.0 and Lantronix Device-Installer (first install Microsoft's .NET Framework version 2.0).

After starting the DeviceInstaller, the connected network is scanned and the Lantronix ports found are displayed and can be edited further.

#### 4.1.1 Settings with a web browser

The settings that can be made using a web browser, are documented in the following images.

Enter the following IP address in your browser page: 192.168.0.1.

| <b>ຜ</b>                                                                                                    | Serial Settings                                                                                                    |                                                                                                    |  |
|----------------------------------------------------------------------------------------------------|----------------------------------------------------------------------------------------------------|----------------------------------------------------------------------------------------------------|--|
| Ant<br>Network<br>Server<br>Serial Tunnel<br>Hostlist<br>Channel 1<br>Serial Settings<br>Connection<br>Email<br>Trigger 1<br>Trigger 3<br>Configurable Pins<br>Apply Settings<br>Apply Defaults | Channel 1<br>Disable Serial Port<br>Port Settings<br>Protocol: RS485 - 2 wire<br>Baud Rate: 38400 Data Bits: 8<br>Pack Control<br>Rable Packing<br>Idle Gap Time: 12 msec<br>Match 2 Byte Sequence: Yes No<br>Match Bytes: 0x 00 0x 00<br>(Hex) | Flow Control: None<br>Parity: Even  Stop Bits: 1  Send Frame Immediate: © Yes © No<br>Send Trailing Bytes: © None © One © Two   |  |
|                                                                                                    | Flush Mode<br>Flush Input Buffer<br>With Active Connect: C Yes ® No<br>With Passive Connect: C Yes ® No<br>At Time of Disconnect: C Yes ® No                                                                                                    | Flush Output Buffer<br>With Active Connect: C Yes © No<br>With Passive Connect: C Yes © No<br>At Time of Disconnect: C Yes © No |  |

Settings Channel 1 / Connection.

| LANTR                                                                          | Firmware Version: V6.5.0.7<br>MAC Address: 00-20-4A-AF-10-9B                                                                                                    |  |  |
|--------------------------------------------------------------------------------|----------------------------------------------------------------------------------------------------|--|--|
| <b>쇼</b>                                                                       | Connection Settings                                                                                                    |  |  |
| Network<br>Server<br>Serial Tunnel<br>Hostlist<br>Channel 1<br>Serial Settings | Channel 1<br>Connect Protocol<br>Protocol: TCP 💌                                                                                                    |  |  |
| Connection<br>Email<br>Trigger 1<br>Trigger 2<br>Trigger 3                     | Connect Mode Passive Connection: Active Connection: Active Connect: None Password Connect: None Connect: None Conn |  |  |
| Configurable Pins                                                              | Required: Yes No Start Character. 0x 02 (in Hex)                                                                                                    |  |  |
| Apply Settings                                                                 | Password: Modem Mode: None                                                                                                    |  |  |
|                                                                                | Endpoint Configuration:<br>Local Port: 8000 Auto increment for active connect<br>Remote Port: 0 Remote Host: 0.0.0.0                                                                                                    |  |  |
|                                                                                | Common Options:<br>Telnet Com Port Cntrl: Disable  Connect Response: None Terminal Name: Use Hostlist: Cyes No LED: Blink                                                                                                    |  |  |
|                                                                                | Disconnect Mode<br>On Mdm_Ctrl_In Drop: C Yes © No Hard Disconnect: © Yes C No<br>Check EOT(Ctrl-D): C Yes © No Inactivity Timeout: 0 : 0 (mins : secs)                                                                                                    |  |  |

#### 4.1.2 Box-to-box operation

In Box-to-Box mode, any two serial ports of multisys D2-BSET-4 can be logically connected to each other via the network. The two connected serial end devices are in constant online contact in this operating mode. Any additional data traffic or other network protocols have no influence on the connection.

In this operating mode, a permanent TCP connection is established between the server port and the client port. The server port works as a TCP client and is therefore responsible for opening (after configuration or reset) and closing (after deactivating the "Box to Box" operating mode).

On the network side, the multisys D2-ESET-4 of a box-to-box connection only exchanges data if serial user data is also available. There is no acknowledgement traffic beyond the TCP protocol.

#### 4.1.3 Settings of the multisys D2-BSET-4 in server mode

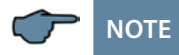

For the settings in server mode, see chapter 4.1.1

#### 4.1.4 Settings of the multisys D2-BSET-4 in client mode

The settings that can be made using a web browser are documented in the following images.

Settings Channel 1 / Serial Settings.

| ណ                | Serial Settings                     |                                                   |  |
|------------------|-------------------------------------|---------------------------------------------------|--|
| letwork          | Channel 1                           |                                                   |  |
| Server           | Disable Serial Port                 |                                                   |  |
| ierial Tunnel    |                                     |                                                   |  |
| Hostlist         | Port Settings                       |                                                   |  |
| hannel 1         | Protocol: RS485 - 2 wire            | Flow Control: None                                |  |
| Connection       | Baud Rate: 38400 🔽 Data Bits: 8 👻   | Parity Even V Stop Bits: 1 V                      |  |
| mail             |                                     |                                                   |  |
| Trigger 1        |                                     |                                                   |  |
| Trigger 2        | Pack Control                        |                                                   |  |
| Trigger 3        | Enable Packing                      |                                                   |  |
| onfigurable Pins | Idle Gap Time: 12 msec 💌            |                                                   |  |
| pply Settings    | Match 2 Byte Sequence: C Yes @ No   | Send Frame Immediate:                             |  |
| pply Defaults    | materi 2 Byte beddenee. S Tes S NO  | Send Hume Infinediate. S Tes S 140                |  |
|                  | Match Bytes: 0x 000x 00<br>(Hex)    | Send Trailing Bytes: ⓒ None C One C Twi           |  |
|                  | Flush Mode                          |                                                   |  |
|                  | Flush Input Buffer                  | Flush Output Buffer                               |  |
|                  | With Active Connect: C Yes  • No    | With Active Connect: C Yes <ul> <li>No</li> </ul> |  |
|                  | With Passive Connect: C Yes ⓒ No    | With Passive Connect: C Yes ⓒ No                  |  |
|                  | At Time of Disconnect, C Yes, C No. | At Time of Disconnect: O Yes @ No                 |  |

#### Settings Channel 1 / Connection.

| 命                                                                                                    | Connection Settings                                                                                                    |  |  |
|----------------------------------------------------------------------------------------------------|----------------------------------------------------------------------------------------------------|--|--|
| Network<br>Server<br>Serial Tunnel<br>Hostlist<br>Channel 1<br>Serial Settings<br>Connection<br>Email | Connect Protocol<br>Protocol: TCP V                                                                                                    |  |  |
| Trigger 1<br>Trigger 2<br>Trigger 3<br>Configurable Pins                                              | Passive Connection:     Active Connection:       Accept Incoming:     Yes     ✓       Password<br>Required:     C Yes     No       Start Character:     0x02       (in Hex)                                      |  |  |
| Apply Settings                                                                                        | Password: Modem Mode: None                                                                                                    |  |  |
|                                                                                                    | Endpoint Configuration:       Auto increment for active connect         Local Port:       8000       Remote Host:       192.168.120.191         Remote Port:       8000       Remote Host:       192.168.120.191 |  |  |
|                                                                                                    | Common Options:<br>Telnet Com Port Cntrl: Disable Connect Response: None<br>Terminal Name: Use<br>Hostlist: Cyes No LED: Blink                                                                                   |  |  |
|                                                                                                    | Disconnect Mode<br>On Mdm_Ctrl_In Drop: C Yes C No<br>Check EOT(Ctrl-D): C Yes C No<br>Inactivity Timeout: C : 20 (mins : secs)                                                                                  |  |  |

## 5 Technical data

#### 5.1 Power supply

| Power supply | <10 VA; 100 - 240 V ±10 % DC/50/60 Hz |
|--------------|---------------------------------------|
|              |                                       |

#### 5.2 Electrical connection

| Connection elements Plug-in terminals     |                                     | Steckklemmen                                                                                      |  |
|-------------------------------------------|-------------------------------------|---------------------------------------------------------------------------------------------------|--|
| Control voltage inputg                    | Fuse protection                     | тах. 6 A                                                                                          |  |
| LAN connection                            |                                     | Modular socket 8P8C                                                                               |  |
| BUS connection                            | Connection<br>material              | For correct operation<br>Only use shielded and twisted-<br>pair cables; e.g. I-Y(St)Y 2 x 2 x 0.8 |  |
| BUS-connection<br>multisys D2-ESET/MSMT-4 | BUS connection<br>via RS-485 device | Device<br>Terminal 90 (⊥)<br>Terminal91 (A)<br>Terminal 92 (B)                                    |  |
| BUS-connection<br>multisys D2-BSET-4      |                                     | Modular cable 6-pin,<br>RJ-12 plug: 6P6C<br>Max. DC output power: 4 W                             |  |

#### 5.3 Mechanical data

|                     | Housing dimensions | 90 x 36 x 61 mm (H x W x T),                                                                                                   |
|---------------------|--------------------|----------------------------------------------------------------------------------------------------|
| Top-hat rail device | Mounting type      | Wall mounting on standard rail<br>7.5 mm deep, according to DIN<br>EN 50022<br>Suitable for distribution board<br>installation |
|                     | Weight             | ca. 120 g                                                                                                    |

## 5.4 Standards and other

| Environmen-<br>tal<br>conditions | Standards                  | DIN EN 60721-3-3:1995-09 +<br>DIN EN 60721-3-3/A2:1997-07;<br>3K5+3Z11;<br>(IEC721-3-3;3K5+3Z11) |                |  |
|----------------------------------|----------------------------|--------------------------------------------------------------------------------------------------|----------------|--|
|                                  | Operating tempe-<br>rature | K55 (-5 ℃ +55 ℃)                                                                                 |                |  |
|                                  | Air humidity               | 5 % 95 %                                                                                         |                |  |
|                                  | Storage<br>temperature     | -25 °C +70 °C                                                                                    |                |  |
|                                  | Operating<br>altitude      | 0 2000 m über NN                                                                                 |                |  |
| Electrical<br>safety             | Standards                  | DIN EN 61010-1:2011-07;<br>DIN EN 61010-2-030:2011-07                                            |                |  |
|                                  | Protection class           | 1                                                                                                |                |  |
|                                  | Overvoltage<br>category    | Power supply:                                                                                    | CAT III: 300 V |  |
|                                  | Rated surge<br>voltage     | 4 kV                                                                                             |                |  |
| Protection class                 | Standards                  | DIN EN 60529:2014-09                                                                             |                |  |
|                                  | Terminals                  | IP 20                                                                                            |                |  |

KBR Kompensationsanlagenbau GmbH

Am Kiefernschlag 7 D-91126 Schwabach T +49 (0) 9122 6373 - 0 F +49 (0) 9122 6373 - 83 E info@kbr.de www.kbr.de